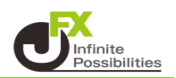

すでに描画しているトレンドラインも、線の長さや位置を移動させることができます。

## 【トレンドラインツールボックス】

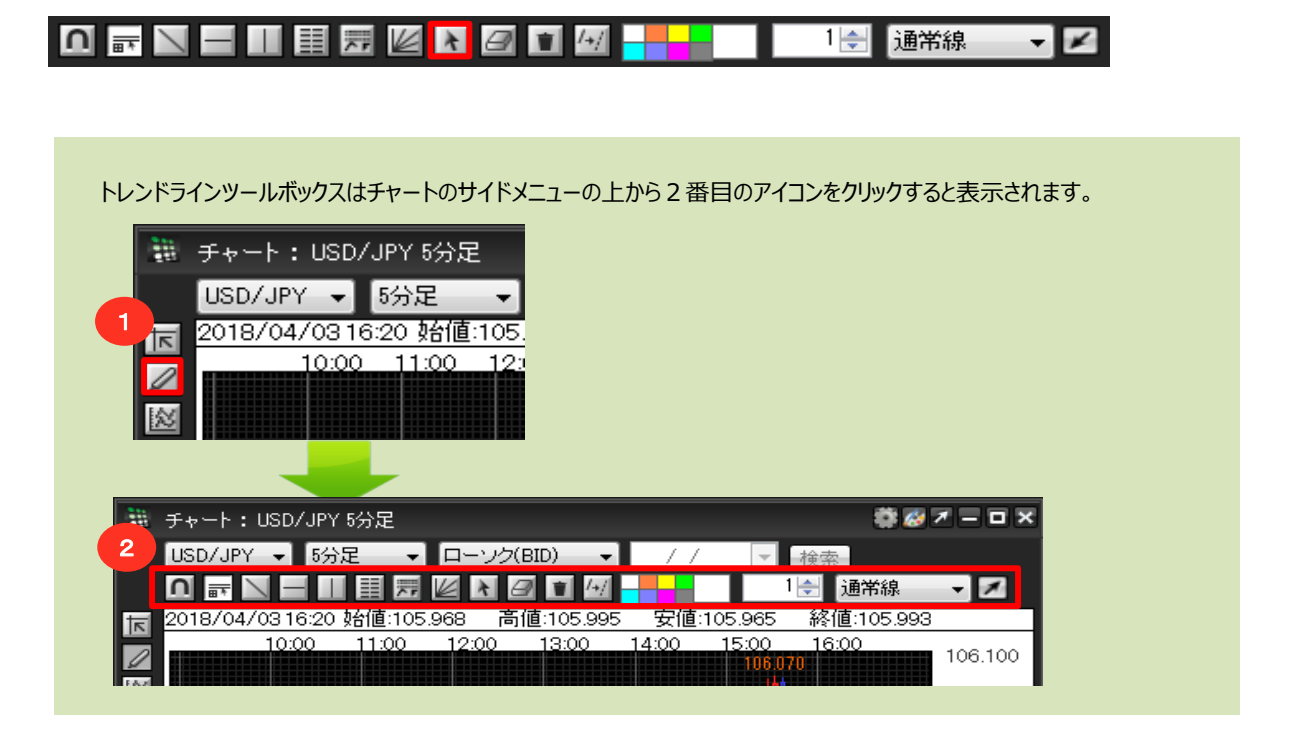

## ① トレンドラインの移動

1 移動・編集ボタンをクリックします。

| 🏙 チャート:USD/JPY 5分足          | # 🐼 🛪 🗕 🗆 🗙 |             |  |
|-----------------------------|-------------|-------------|--|
| USD/JPY 👻 5分足 👻 ローソク(BID) 👻 | 11          | ▼ 検索        |  |
| 0 🖬 🔪 🛏 💷 🧱 💹 🖓 🖬 🕼         |             | 1 🚽 间 🐨 🕶 🗾 |  |

2 移動させたいトレンドラインの上にカーソルを合わせます。

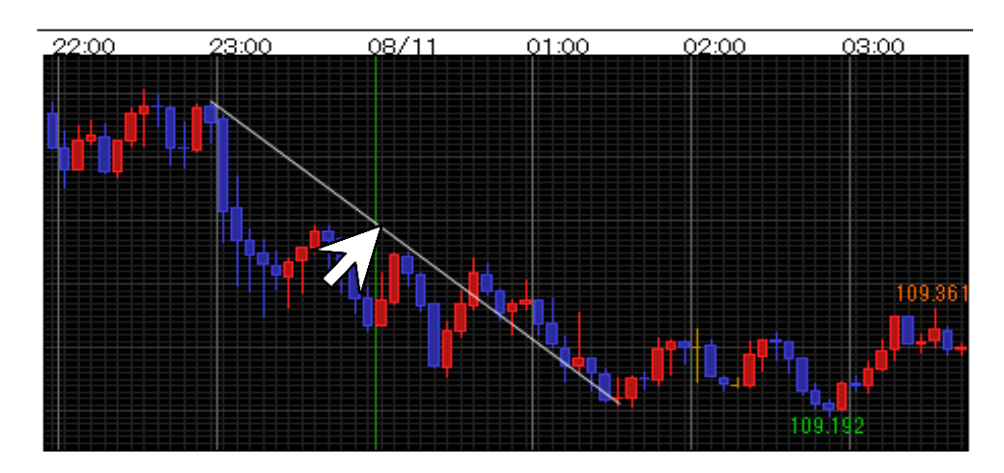

3 トレンドライン上にカーソルが合わさると、トレンドラインの始点と終点が下図のように表示され、 カーソルの形も【矢印】から【手の形】に変わります。 この状態で左クリックします。

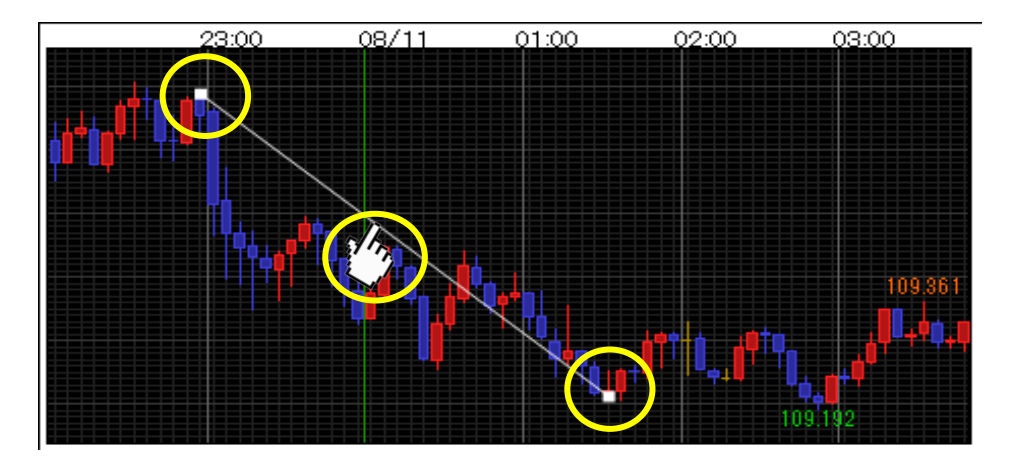

4 そのまま移動したい場所までドラッグ(左クリックしてマウスを動かす)します。 ここでは、右斜め下にドラッグしてみます。

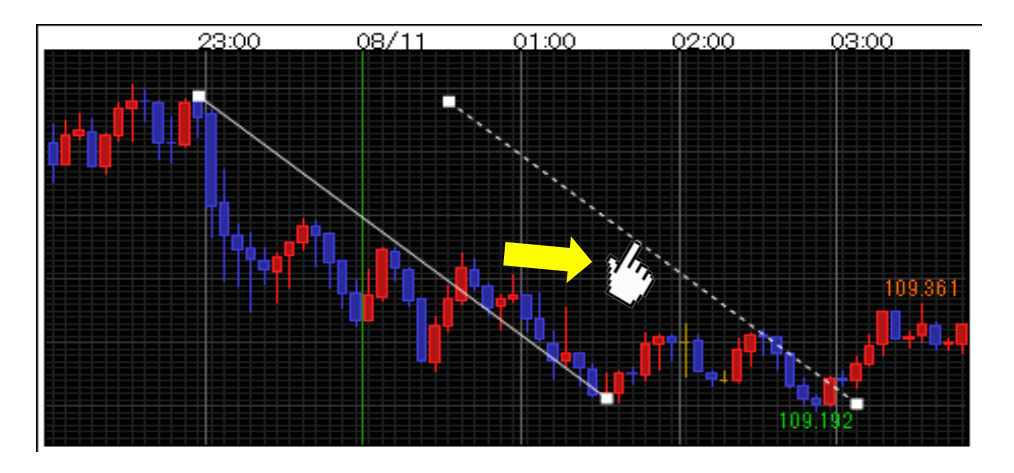

5 お好きな位置まで動かしたら、ドラッグを終了(左クリックを離す)します。 チャートの余白部分でクリックするとトレンドラインの位置が固定されます。

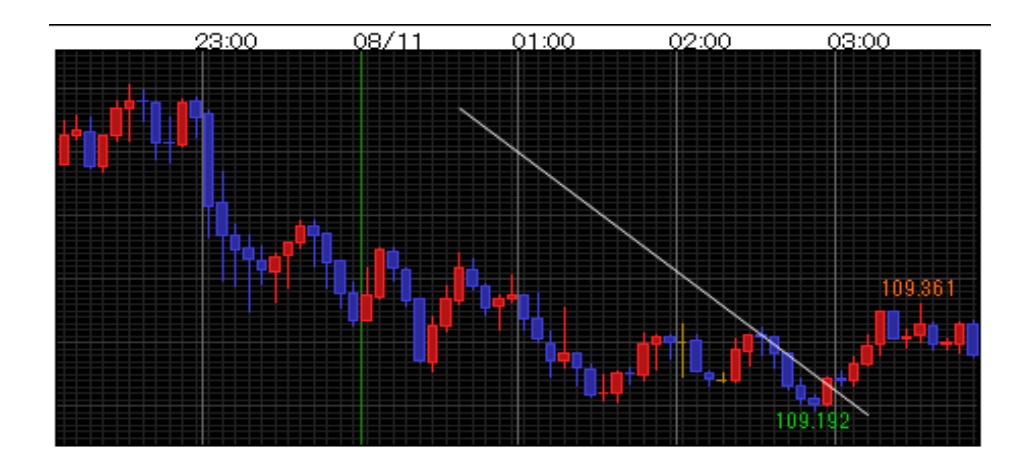

② トレンドラインの長さの変更

1 移動・編集ボタンをクリックします。

| 200<br>200 | 割 チャート:USD/JPY 5分足 |         |               |    | 🏶 🐼 🗡 🗕 C     | × |
|------------|--------------------|---------|---------------|----|---------------|---|
|            | USD/JPY            | 5分足 🚽   | ローソク(BID) 🔷 🗸 | 11 | ▼検索           |   |
|            |                    | - 💷 📰 🛒 | 2 🛃 🖉 🔳       |    | 1 🚽 🗍 通常線 🚽 🗾 | 2 |

2 長さを変更したいトレンドラインの始点または終点(伸縮させたい方)にカーソルを合わせます。 ここでは、右端にカーソルを合わせてみます。

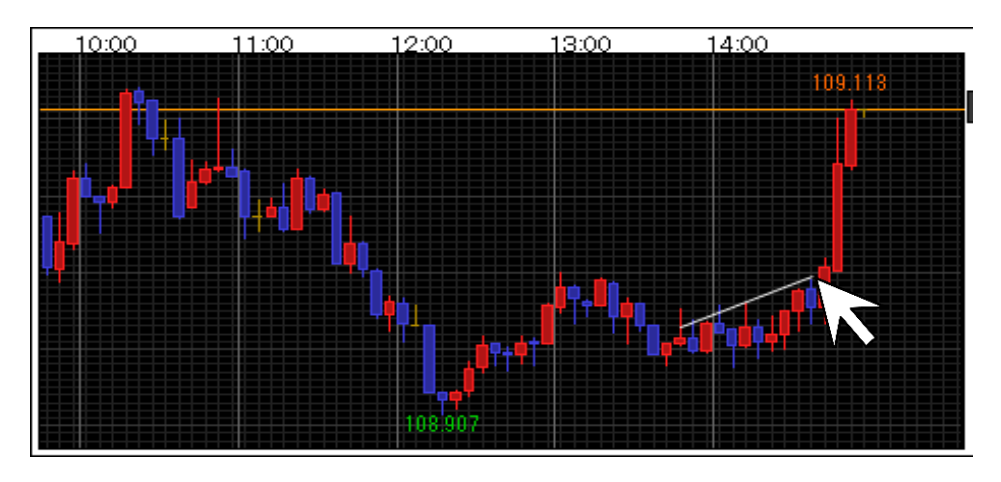

3 トレンドラインの先端の形が丸く表示され、カーソルの形も【矢印】から【手の形】に変わります。 この状態で左クリックします。

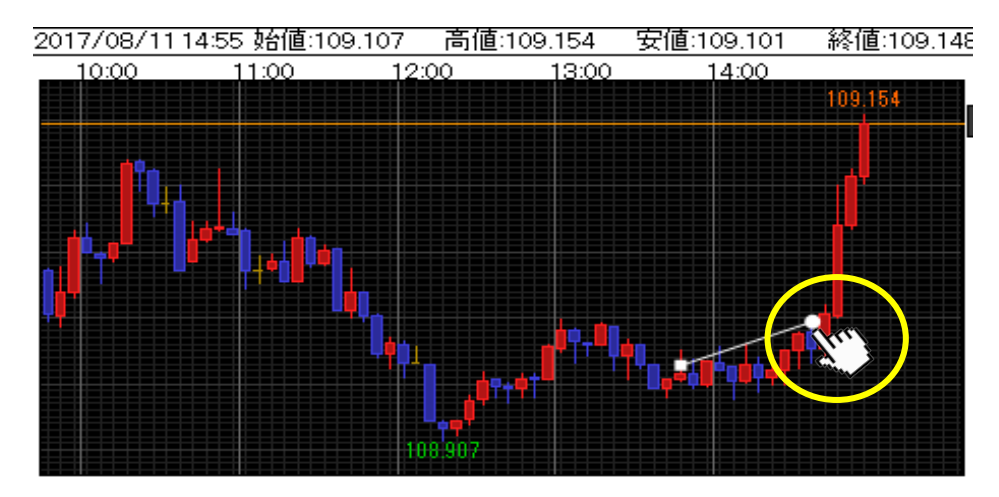

4 そのまま延長や短縮したい位置までドラッグ(左クリックしたままマウスを動かす)します。 ここでは線を延長させてみます。

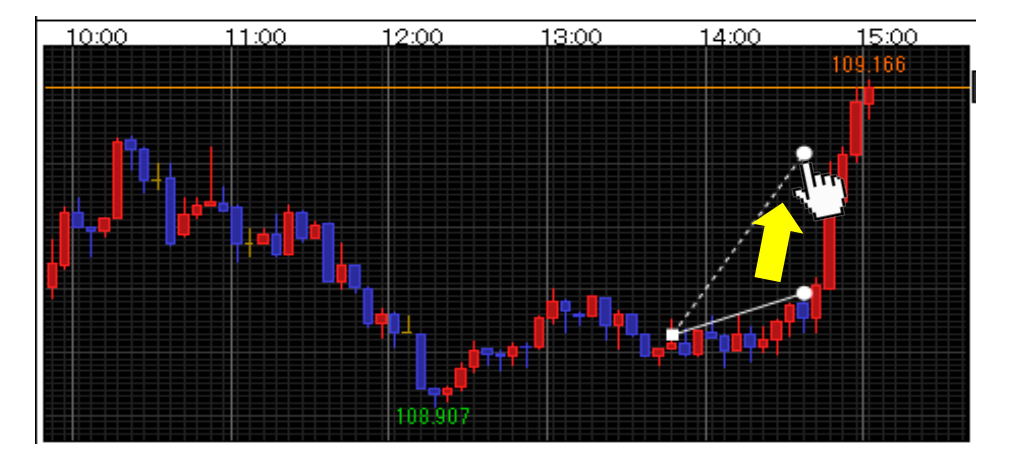

5 お好きな位置まで動かしたら、ドラッグを終了(左クリックを離す)します。 トレンドラインの長さが延長できました。

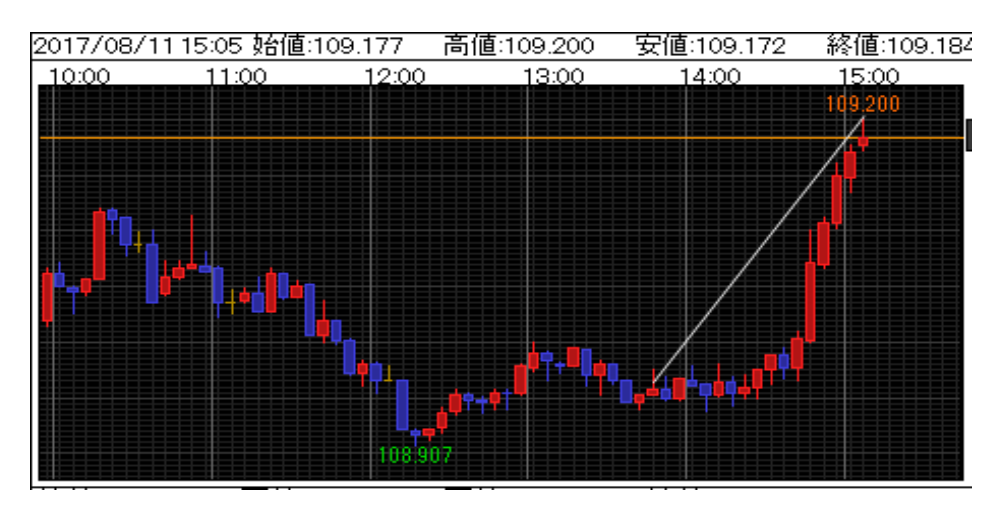